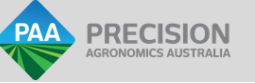

# RATEX DEPTH MAP USING LIQUID RATE CONTROLLER

### **OVERVIEW**

- Allows your existing rate controller to map generic sensor signals
- Automatically turns mapping on/off when implement is raised/lowered and moving/stopped
- Signal controller has internal WIFI for settings and status info

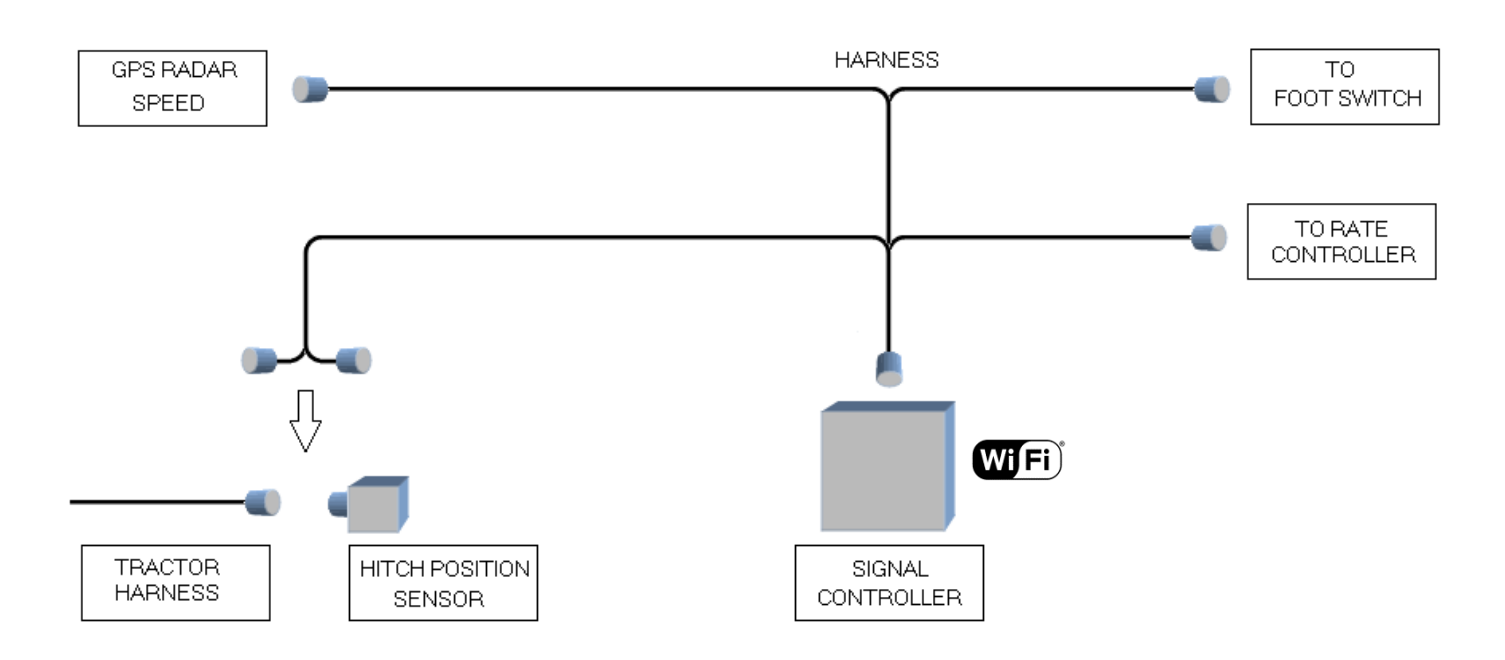

# INSTALL AND CONNECT TO TRACTOR

- Key off
- Connect the harness to the Signal Controller and place it inside or outside the cab
- Locate the hitch position sensor below and insert the T-harness as shown above

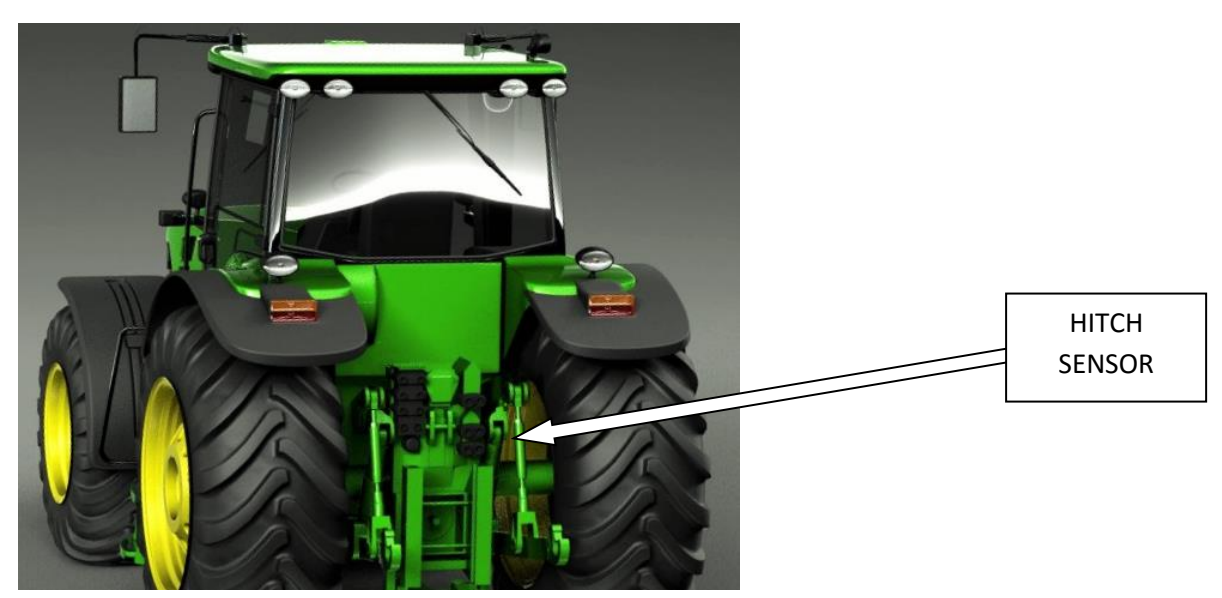

- Connect the Radar Speed wire to the GPS connector pin1, or to the Radar harness in the cab
- Connect the 37pin connector to the Liquid Rate Controller
- Optional: connect the footswitch connector to the footswitch harness in the cab (turns mapping on/off)

### SETUP RATE CONTROLLER

- Red boxes below are important
- IMPLEMENT TAB Set as shown below, and enter the width of the implement
- SYSTEM TAB Set as shown below

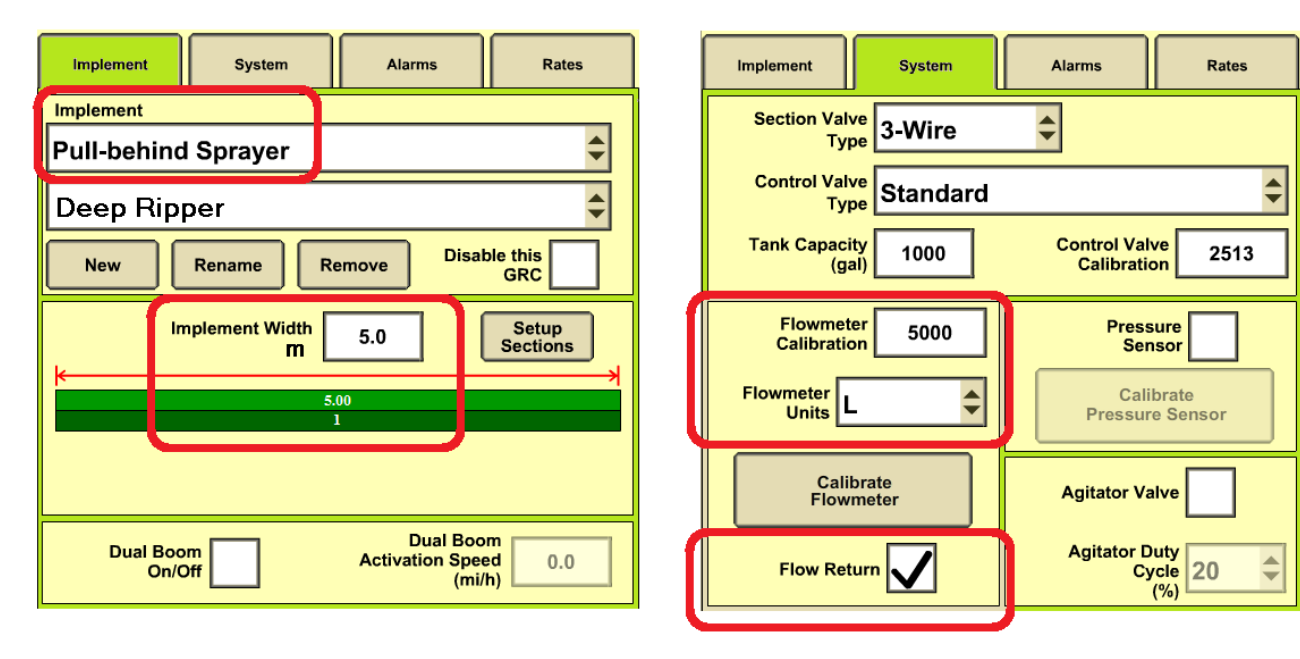

- ALARMS TAB disable all alarms
- RATES TAB set as shown below

| Implement System Alarms                                                                                                    | Rates  | Implement                               | System                            | Alarms                                                                                    | Rates                                                  |
|----------------------------------------------------------------------------------------------------|--------|-----------------------------------------|-----------------------------------|-------------------------------------------------------------------------------------------|--------------------------------------------------------|
| Minimum Spray Pressure<br>(psi) 12   Maximum Pressure<br>(psi) 250   Low Tank Level<br>(gal) 200   High Alarm<br>(% above target rate) 100   Low Alarm<br>(% below target rate) 100 | Alarm? | Rate 1<br>Rate 2<br>Rate 3<br>Rate Smoo | litres/ha<br>10.0<br>10.0<br>10.0 | Minimum Flow<br>Rate<br>maintain spray patt<br>the flow rate used v<br>button is pressed. | litres/min<br>0.0<br>tern. This is also<br>when manual |

### SIGNAL CONTROLLER SETUP

The controller has an internal WIFI webserver. You can use any phone/tablet/laptop to setup the controller.

- Tractor key on
- Search for WIFI hotspots on your mobile device
- Connect to the WIFI point called MACHINE WIFI
- Open your web browser, type in the address bar:
- Some devices are stupid, if it doesn't work try these: www.home.page or http://192.168.50.50/
- A webpage will open up, just follow the instructions on the screen

All brands, product names, company names, trademarks referred to herein, are the property of their respective trademark holders. Use of them does not imply any affiliation with, or endorsement by them.

home.page